# Ghid de completare Cerere de deplasare externă

- 1. Accesați platforma https://travel.upb.ro/
- 2. Vă autentificați cu adresele instituționale de studenți exact ca pe platforma Moodle (nu vă puteți conecta cu alte adrese de Email)

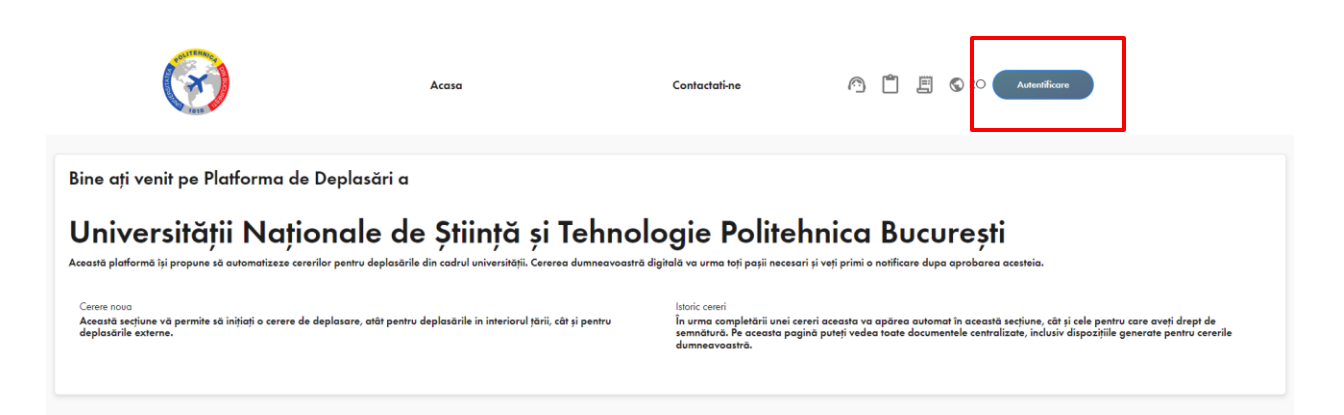

3. Selectați Cerere nouă - Cerere de deplasare externă

|                                                                      | Acasa<br>CERERE NOUA DE DI                                                                                                    | Cerere noua V                                                       | Istoric cereri                                              | Contactati-ne                                                                     | @ Ľ                                 | 🗐 🕤 RO                            | (IOANA-DIANA NEGOITA)                                                                         |
|----------------------------------------------------------------------|----------------------------------------------------------------------------------------------------|---------------------------------------------------------------------|-------------------------------------------------------------|-----------------------------------------------------------------------------------|-------------------------------------|-----------------------------------|-----------------------------------------------------------------------------------------------|
| venit pe Platforma de                                                |                                                                                                    | <b>Cerere de deplasare ex</b><br>Solicitati o dispozitie externa o  | <b>terna</b><br>de calatorie                                |                                                                                   |                                     |                                   |                                                                                               |
| ersității Națic<br><sup>3rmă își propune să automatizeze cerer</sup> | Constanting of the second second seco | <b>Cerere de deplasare int</b><br>Solicitati o dispozitie interna d | erna<br>le calatorie<br>ra ur                               | Politehni<br>ma toți pașii necesari și veți                                       | ca Bu                               | JCURE<br>Ire dupa aprobo          | ști<br>Irea acesteia.                                                                         |
| ;tiune vă permite să inițiați o cerere de<br>externe.                | Erasmus+                                                                                                    | Cerere de deplasare pre<br>Solicitati o dispozitie de calate        | ogram Erasmus+<br>one in programul Erasmus+<br>nnăt<br>mner | reri<br>1 completării unei cereri ace<br>ură. Pe aceasta pagină pute<br>svoastră. | asta va apărea<br>eți vedea toate ( | automat în ace<br>documentele cei | astă secțiune, cât și cele pentru care aveți<br>ntralizate, inclusiv dispozițiile generate pe |

# 4. Completați datele dvs personale după modelul următor și selectați căsuța de confidențialitate:

## 1. Informatii personale

| Centru universitar*                                             |                       |                 |
|-----------------------------------------------------------------|-----------------------|-----------------|
| Bucuresti 🗸                                                     |                       |                 |
| Tip utilizator *                                                | Programul de studiu * | Anul *          |
| Student 👻                                                       | Master                | • 1 •           |
| Specializare *                                                  |                       |                 |
| Ingineria resurselor umane în organizațiile industriale (IRUOI) |                       |                 |
| Cod numeric personal (CNP) *                                    |                       |                 |
| 170000000000                                                    |                       |                 |
| Adresa de email *                                               |                       | Numar telefon * |
| ioana_diana.negoita@upb.ro                                      |                       | 072000000       |
| Facultatea *                                                    |                       |                 |
| Facultatea de Antreprenoriat, Ingineria și Managementul Afac    | · 🔻                   |                 |
| Daca nu sunteti afiliat niciunei facultati, selectati "Altele"  |                       |                 |
| Da, accept declaratia de confidentialitate                      |                       |                 |
|                                                                 |                       | Continuati      |

5. Completați datele deplasării după exemplul următor (data de început și data de încheiere vor fi fix zilele când plecați în mobilitate – nu doar cele cu activități):

| Scopul deplasarii *   | Alte scopuri *                |
|-----------------------|-------------------------------|
| Alte scopuri 🗸        | Participare mobilitate Athens |
| Tara *                | Oras *                        |
| Spania 🗸              | Madrid                        |
| Data de inceput *     | Data de incheiere *           |
| 16/11/2024            | 23/11/2024                    |
|                       |                               |
| Informatii aditionale |                               |
| Metoda de calatorie * |                               |
| Avion                 | -                             |
|                       |                               |

### 1. Informatii cerere de deplasare

Achizitia biletului de avion se face in mod obligatoriu prin Directia Achizitii a UNSTPB. Exceptie fac proiectele desfasurate pe baza cheltuielilor forfetare.

6. Dovada de participare (Emailul de acceptare de la Athens) se încarcă alegând *Încărcați document nou* 

| Metoda de calatorie *                        |                                   |                                   |                       |
|----------------------------------------------|-----------------------------------|-----------------------------------|-----------------------|
| Masina                                       |                                   | Incarcati sau alegeti un document |                       |
| Notivatia *                                  |                                   | Description                       |                       |
| Costuri mai mici                             |                                   | Document existent                 |                       |
| 2. Dovada de participare                     |                                   | Drag an                           | d drop file           |
|                                              | Nu a fost ales r                  | Anulare                           | Folositi documentul o |
|                                              | Alegeti sau incarcati d           | un document                       |                       |
| Dovada de participare este un camp obliga    | toriu                             |                                   |                       |
| *Pentru Fonduri Universitate este necesară î | ncărcarea unei dovezi/note aproba | te de conducerea universității.   |                       |
|                                              |                                   |                                   |                       |
|                                              |                                   |                                   |                       |

7. Completați următoarea secțiune de finanțare alegând Resurse proprii.

| Finantare                                                                                               |  |
|----------------------------------------------------------------------------------------------------|--|
| Resurse proprii                                                                                         |  |
| entiuni sursa de finantare<br>Va rugam completati mentiunile pentru sursa de finantare daca este nevoie |  |
|                                                                                                    |  |

8. Completați secțiunea Cheltuieli exact ca în exemplul următor:

### 2. Cheltuieli

| faxa de participare *  |   | Transport international * |   |
|------------------------|---|---------------------------|---|
| Nu este cazul          | • | Nu este cazul             | * |
| ransport intern *      |   | Cazare *                  |   |
| Nu este cazul          | • | Nu este cazul             | Ŧ |
| Asigurare medicala *   |   | Altele *                  |   |
| Nu este cazul          | • | Nu este cazul             | • |
| Cheltuilei forfetare * |   |                           |   |
| Nu este cazul          | ~ |                           |   |

9. Completați la *Tutore* pe domnul Mihalache GHINEA, iar la *Superior ierarhic* fiecare va completa numele prodecanului pentru relații internaționale al facultății de care aparține

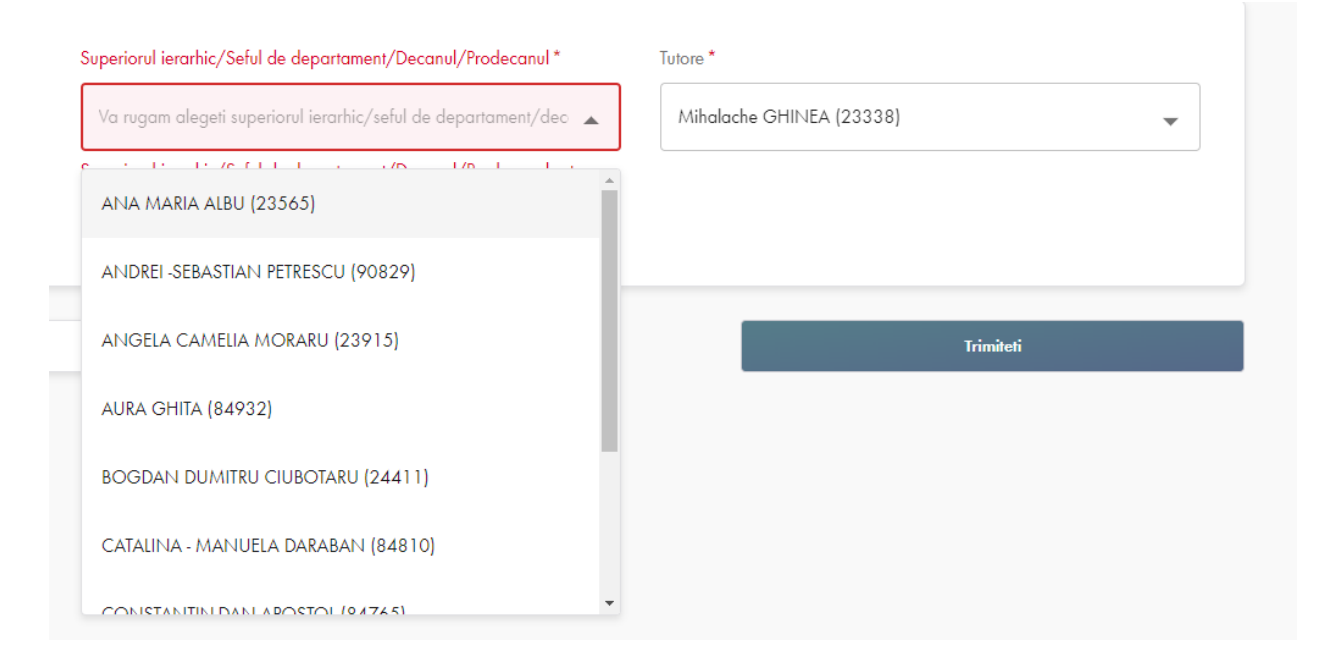

10. La final nu uitați să apăsați Trimiteți!

\*La întoarcerea din mobilitate nu uitați să transmiteți certificatul de participare în mobilitate domnului profesor Ghinea!

\*Dacă pașii de mai sus nu sunt respectați, nu veți fi eligibili pentru acordarea bursei de 500 RON.